全日本マスターズ申し込み方法

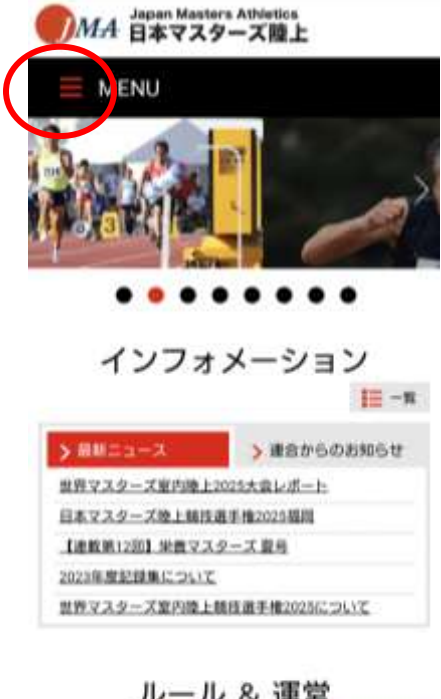

スマートフォン操作例 ①トップページ左側の赤丸部分 を押す

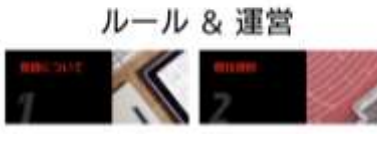

| ( | Japan Masters Athletics<br>のMA 日本マスターズ陸上 |
|---|------------------------------------------|
|   | × MENU                                   |
|   | HOME                                     |
|   | マスタース陸上                                  |
|   | here a A                                 |
|   | 大会情報                                     |
|   | · 林技規則 • • • •                           |
|   | tommed ンフォメーション 。                        |
|   | 1744-9                                   |
|   | CN用案内. Company Company                   |
|   | 個人情報保護方針                                 |
|   | 関連リング                                    |
|   | ★ 閉じる                                    |

ルール & 運営

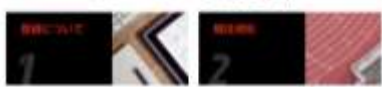

## ②出てきた画面の赤丸部分マイ ページを押す

| E MENU                       |                           |
|------------------------------|---------------------------|
| マイページ                        |                           |
| ?イベージには、日本マ:                 | スターズ登録会員だけが登録できます。        |
| 会員ログイン                       |                           |
| 本マスターズ陸上の登録                  | 像番号とパスワードでログインしてくださ       |
| 、。<br>2録番号は、都道府県番り           | 号2桁と登録番号6桁(傍:49-000999)と  |
|                              |                           |
| 8道府県番号 00                    |                           |
| 設備号 000000                   |                           |
| <b>(スワード</b> //スワード          |                           |
|                              |                           |
|                              | > 著員ログイン                  |
| >1127-                       | ドをお忘れの方はこちらから             |
| マイページ新規登                     | 録                         |
| ?イページ登録がお済み?<br>!押して登録してくださ! | でない方は「新規マイページ登録」ボタン<br>い。 |
| 8道府県番号 00                    |                           |
| 2録番号 000000                  |                           |
| 年月日 — · · · · 年 -            | - ~ 月 (- ~)日              |

MA 日本マスターズ陸上 MENU ホーム>マイページ マイページ お知らせ > 連合からのお知ら > 所属連盟からのお ŧ 知らせ 三 一覧 様 日本マスターズ陸上競技選手権2025福岡へのエントリーはこちら から。 日本マスターズ酸上競技選手権2025福岡 2025年(他約7年)10月4日(土)・5日(日)・11月3日(月・祝) 東平電口崩壊争の森積上結論 > ENTRY 2 様 > マイページトップ > 登録情報 > パスワード情報

③マイページ新規登録をおこな ハ会員ログインできる状態にす る(<mark>赤枠の部分</mark>)。

すでにマイページ登録をされて いる方は会員ログインをする (青枠の部分)。

④マイページに入ったら画面の 赤丸の部分を押す。

| 【競技クラス】<br>出場希望の競技クラスを下記、一覧より選択してチェックを入れて<br>ください。1人が参加できる種目数は、リレーを除き2種目以内です<br>(リレー単独の申し込みはできません)。                                                                                                    | 5<br>5<br>5<br>5<br>5<br>5<br>5<br>5<br>5<br>5<br>5<br>5<br>5<br>5 |
|----------------------------------------------------------------------------------------------------|--------------------------------------------------------------------|
| M45 男性 (45歳~49歳)<br>トラック種目は、2024年4月1日以降のペスト記録を「半角数字<br>とピリオド」で記載してください。(記録が無い方は未記入で<br>可)                                                                                                    | 113。20062024年4月1日以<br>降の記録がある方は <b>青枠の部分</b> に<br>入力する。            |
| 100m                                                                                                    | (例:13秒50の方 13.50)                                                  |
|                                                                                                    | 毎日の翌日が終わったら 両面を                                                    |
|                                                                                                    | (1) 10 (1) (1) (1) (1) (1) (1) (1) (1) (1) (1)                     |
| 200m                                                                                                    | トにスクロールする。                                                         |
|                                                                                                    |                                                                    |
|                                                                                                    |                                                                    |
| 400m                                                                                                    |                                                                    |
|                                                                                                    |                                                                    |
|                                                                                                    |                                                                    |
| 800m                                                                                                    |                                                                    |
|                                                                                                    |                                                                    |
|                                                                                                    |                                                                    |
|                                                                                                    |                                                                    |
| 1500m                                                                                                    |                                                                    |
|                                                                                                    |                                                                    |
|                                                                                                    |                                                                    |
| 3000m                                                                                                    |                                                                    |
|                                                                                                    |                                                                    |
| ТОР                                                                                                    |                                                                    |
| 5000m                                                                                                    |                                                                    |
|                                                                                                    |                                                                    |
| 記録集                                                                                                    | ⑥お支払方法を選択して、カード                                                    |
| 記録集を購入する: 1冊2,000 円 一一一冊                                                                                                    | 番号を入力( 青枠の部分)し間違い                                                  |
|                                                                                                    | がなければ赤丸の部分を押す                                                      |
| 陸連ID [必須]                                                                                                    |                                                                    |
|                                                                                                    |                                                                    |
| お支払い方法 必須                                                                                                    |                                                                    |
| ● クレジットカード                                                                                                    |                                                                    |
| お支払いカード (必須)                                                                                                    |                                                                    |
| カード番号<br>ハイフン・第しで、半角数字のみご記入ください。                                                                                                    |                                                                    |
| カード名義                                                                                                    |                                                                    |
| 半角英字のみご記入ください。                                                                                                    |                                                                    |
| カード有効期限<br>MONTH / YEAR                                                                                                    |                                                                    |
| - ~ 月 / - ~ 戸年<br>カードヤキュリティーコード                                                                                                    |                                                                    |
| 半角数学のみご記入ください。                                                                                                    |                                                                    |
|                                                                                                    |                                                                    |
| > 入力内容を確認する                                                                                                    |                                                                    |
| > 競技会一覧                                                                                                    |                                                                    |
| > 競技会日程                                                                                                    |                                                                    |
|                                                                                                    |                                                                    |
| > 記録                                                                                                    |                                                                    |
| 285-9611                                                                                                    |                                                                    |
|                                                                                                    |                                                                    |
|                                                                                                    |                                                                    |
| - A REAL PROFESSION AND A REAL PROFESSION AND A REAL PROFESSION |                                                                    |

| 大会名                           |  |
|-------------------------------|--|
| 日本マスターズ陸上競技選手権2025福岡          |  |
| 開催日                           |  |
| 2025年10月04日(土)~2025年11月03日(月) |  |
| <b>参加租</b> 目                  |  |
| 100m 自己記録:13.50               |  |
| エントリー小計                       |  |
| 10000 円                       |  |
| 記録集0冊                         |  |
| の円                            |  |
| 8#                            |  |
| 10000 円                       |  |
| <b>陸通</b> (10)演               |  |
|                               |  |
| お支払い方法                        |  |
| クレジットカード                      |  |
| カード番号・                        |  |
|                               |  |

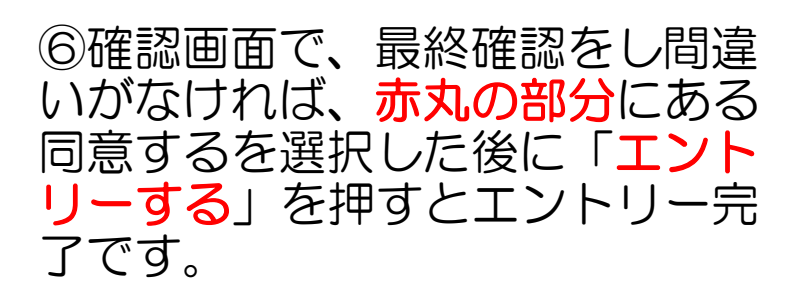

プライバシーボリシーを確認し、同意します。

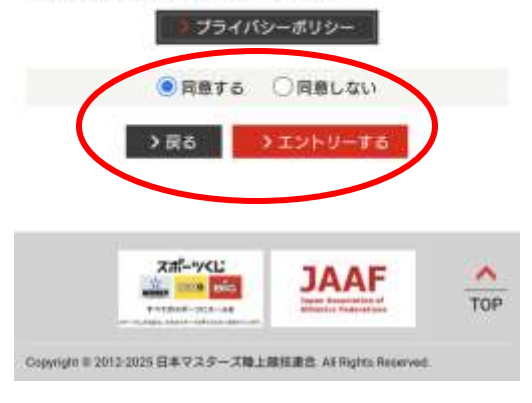